# Where are my live class replays and how to download them

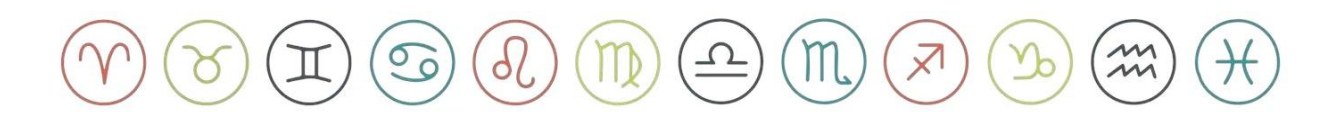

### Step 1

## Log into your Student Hub

Link: Sign In | Student Hub

| debra silverman                                  |
|--------------------------------------------------|
| Username or Email Address                        |
| Password                                         |
|                                                  |
| Lost your password?                              |
| ← Go to Debra Silverman Astrology<br>Enrollments |

## Step 2

## STUDENT HUB

Click on the link to your current class

Welcome to your Applied Astrology Student Hub!

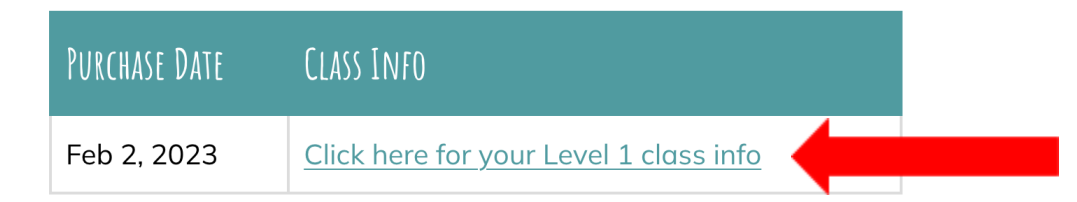

Please use the box above to navigate to your Applied Astrology Class Information.

## Step 3

Scroll down to **Replays** and **Click on the Link** of the replay(s) you are looking for

\*\*\*Note: Your live class & school event replays will be available 48hrs after the class or event takes place. **These links will expire after 60 days** so please download the replay video to your desktop. Once the link has expired, you will no longer have access to your replay videos. \*\*\*

#### **REPLAY:**

#### Live Class Replay Link:

http://vimeo.com/user/5500549/folder/13743670

#### School Event Replay Link:

https://www.vimeo.com/user/5500549/folder/13728351

## Step 4

Once you open the video link you will see a small preview of your class replay(s).

Click on an image to choose the video you want and press the play button. Downloading instructions below.

## Hoku A L1 Spring 2023

You have admin access to this folder.

Date modified 🖌

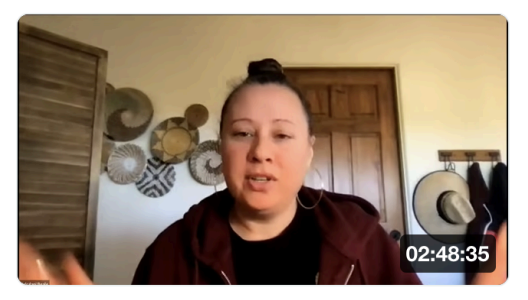

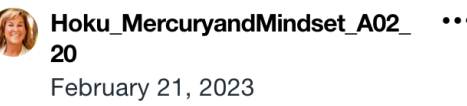

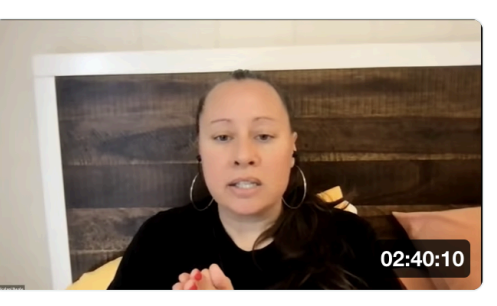

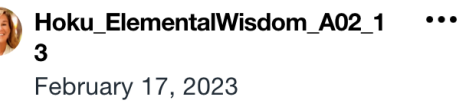

## Step 5

To download the video **click on the 3 dots** to the right of the title and **Click Download**.

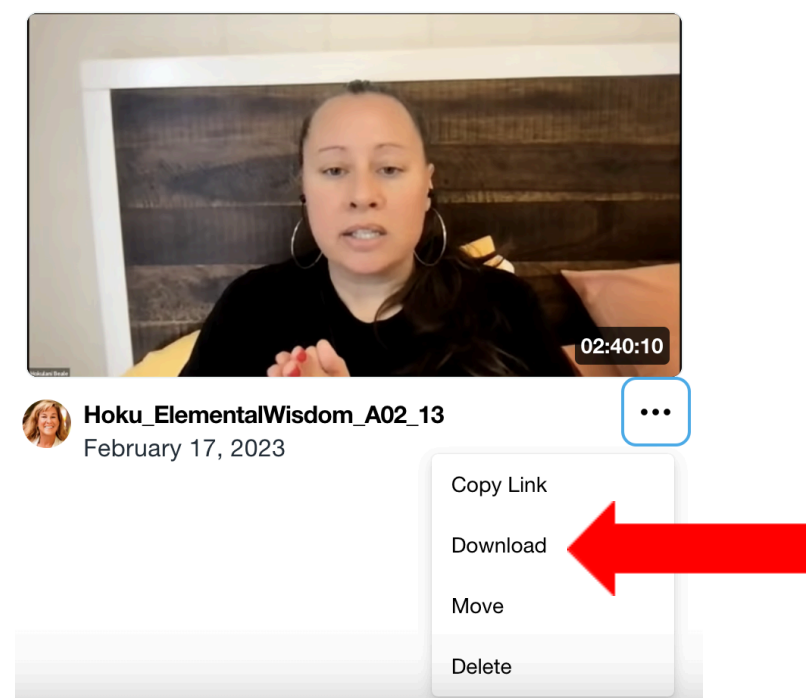

#### OR

Click on the arrow at the bottom right of the video playback screen to download

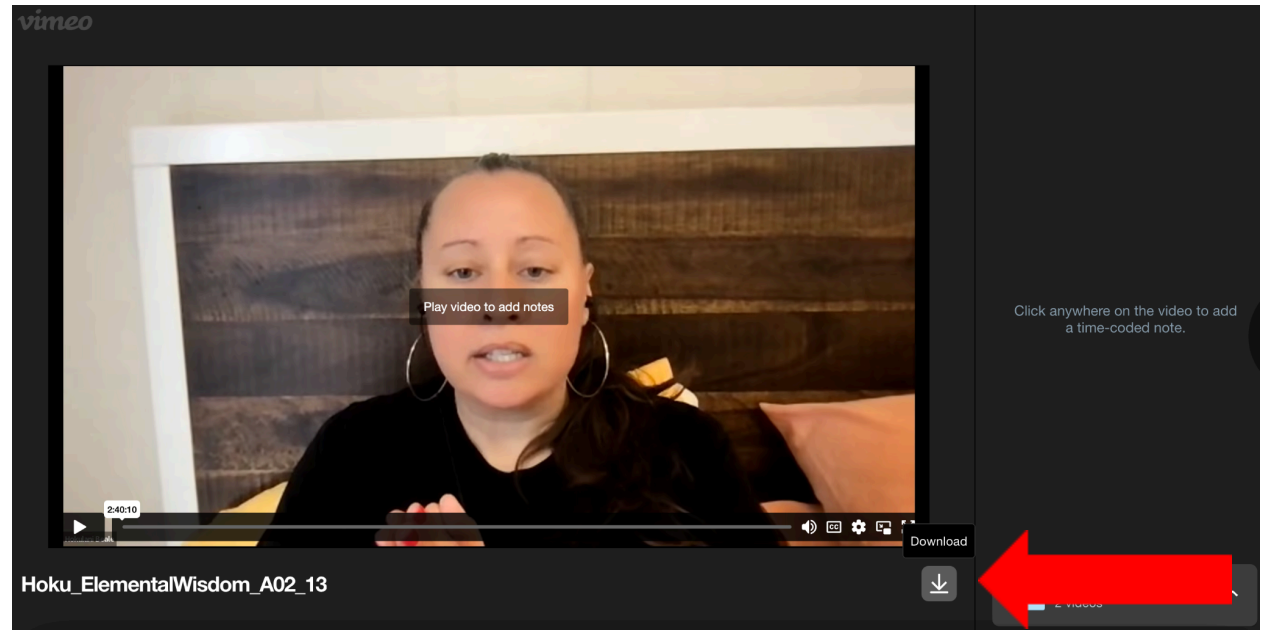

## Step 6

Once you click download you will be given choices of the size of video you would like to download.

If you have a computer with storage space I would recommend choosing **1080P (Original) or larger** to download, however the choice is yours!

For those using a cell phone I would recommend the smallest download 240p, or whatever size will suit your needs the best!

| Download |                       | $(\times)$ |
|----------|-----------------------|------------|
| 2160p    | 3.65GB   3840 x 2160  | <b>₩</b>   |
| 1440p    | 2.17GB   2560 x 1440  | <u>ب</u>   |
| 1080p    | 1.42GB   1920 x 1080  | *          |
| 720p     | 877.33MB   1280 x 720 | <u>ب</u>   |
| 540p     | 610.17MB   960 x 540  | <u>ب</u>   |
| 360p     | 417.14MB   640 x 360  | <u>ب</u>   |
| 240p     | 314.14MB   426 x 240  | ٹ          |

Need help? email <a href="mailto:info@debrasilvermanastrology.com">info@debrasilvermanastrology.com</a>